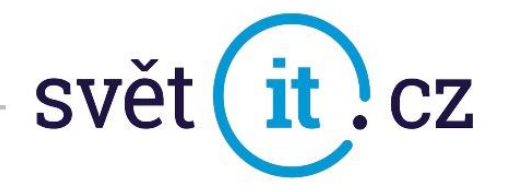

## I. Konfigurace na mobilním telefonu značky Apple

Konfigurace iOS

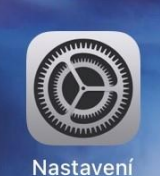

• Klikneme na NASTAVENÍ,

které najdete na ploše

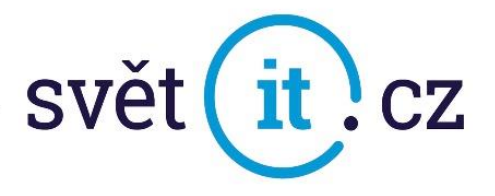

• Vybereme Pošta

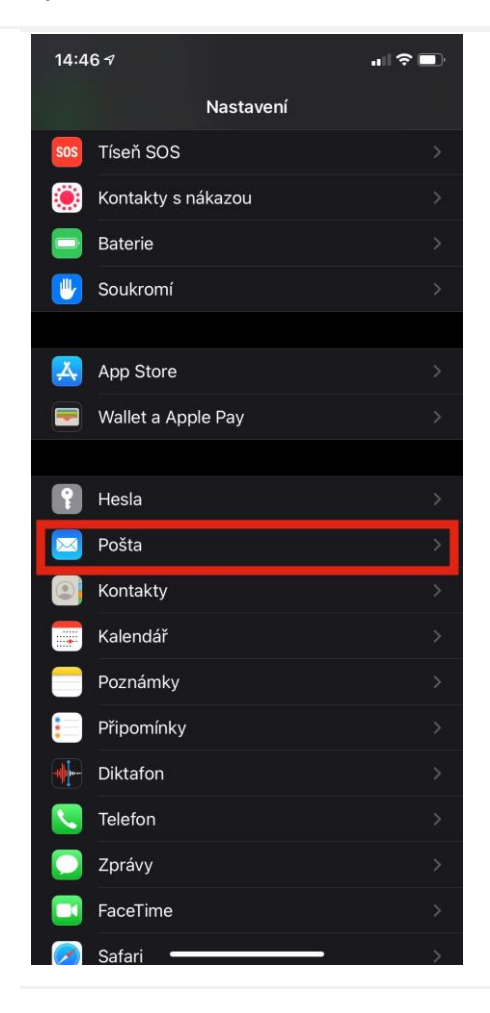

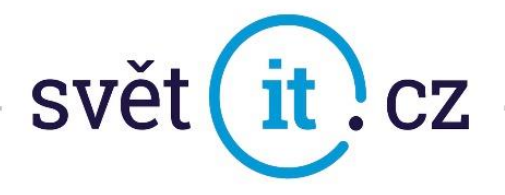

• Klikneme na Účty

| PREFEROVANÝ JAZYK           |           |
|-----------------------------|-----------|
| 🌐 Jazyk                     | Čeština > |
|                             |           |
|                             |           |
| Účty                        | 3 3       |
| Účty                        | 3 3       |
| <b>Účty</b><br>SEZNAM ZPRÁV | 3 3       |

• Dále pak na Přidat účet

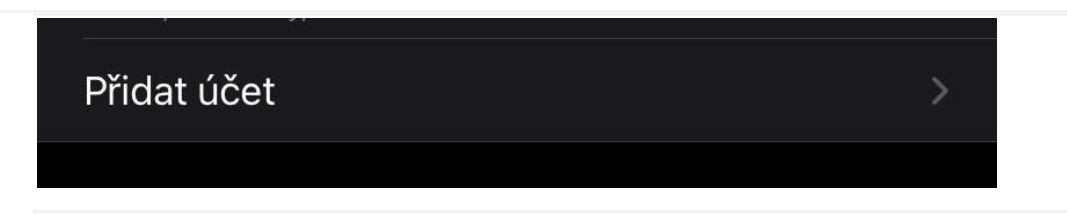

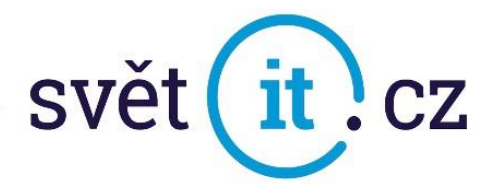

• Vybereme Jiný

| <br>liCloud        |  |
|--------------------|--|
| Microsoft Exchange |  |
| Google             |  |
| yahoo!             |  |
| Aol.               |  |
| <br>outlook.com    |  |
| Jiný               |  |

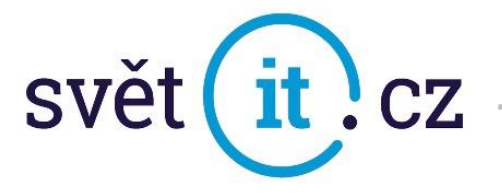

• Dále klikneme na Přidat poštovní účet

| Přidat účet Přidat účet   |   |
|---------------------------|---|
| POŠTA                     |   |
| Přidat poštovní účet      | > |
| κοντακτγ                  |   |
| Přidat účet LDAP          | > |
| Přidat účet CardDAV       | > |
| KALENDÁŘE                 |   |
| Přidat účet CalDAV        | > |
| Přidat odebíraný kalendář | > |
|                           |   |
|                           |   |
|                           |   |

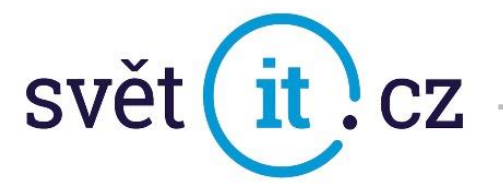

• Zde vyplníme Jméno, Popis a klikneme na Další

| Zrušit | Exchange         | Další |
|--------|------------------|-------|
|        |                  |       |
| E-mail | ukazka@svetit.cz |       |
| Popis  | ukázka           |       |

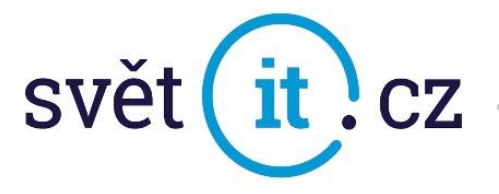

• Vyskočí tabulka, kde zadáme Přihlásit se

|        | Exch                                                                                                    | ange                                                                                                    | Další             |
|--------|----------------------------------------------------------------------------------------------------|----------------------------------------------------------------------------------------------------|-------------------|
|        |                                                                                                    |                                                                                                    |                   |
| E-mail | ukazka@sve                                                                                                    | tit.cz                                                                                                    |                   |
| Popis  | ukázka                                                                                                    |                                                                                                    |                   |
|        | dáte Exchange účet, sp<br>avovat vaše zařízení n<br>iovat omezení nebo va<br>Chcete se<br>Exchange účt<br>přihlásit pros<br>Micros<br>Společnosti Micros<br>zjištění údajů o vaš<br>zaslána vaše e- | orávce služby Exchang<br>a dálku. Bude moct př<br>še zařízení vymazat.<br>ke svému<br>tu "svetit.cz"<br>střednictvím<br>softu?<br>oft bude za účelem<br>em Exchange účtu<br>mailová adresa. | ge bude<br>idávat |
|        | Nastavit ručně                                                                                                    | Přihlásit se                                                                                                    |                   |
|        |                                                                                                    |                                                                                                    |                   |
|        |                                                                                                    |                                                                                                    |                   |

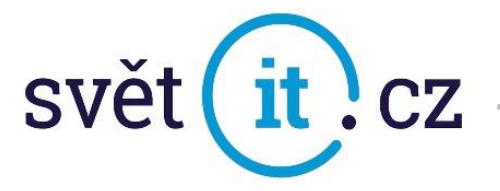

• Po vyplnění všech položek klikneme na Další.

| Zrušit |                  | Další |
|--------|------------------|-------|
|        |                  |       |
| E-mail | ukazka@svetit.cz |       |
| Heslo  |                  |       |
| Popis  | ukázka           |       |

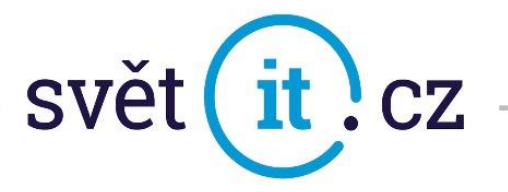

• Zde si můžete vybrat, co chcete používat. Ve výchozím nastavení vše, ale pokud si budete přát např. poznámky nevyužívat,

můžete je zde deaktivovat. Poté jen Uložit a máme hotovo

| Zruš | it         | ukázka | Uložit |
|------|------------|--------|--------|
|      | Pošta      |        |        |
|      | Kontakty   |        |        |
|      | Kalendáře  |        |        |
|      | Připomínky |        |        |
|      | Poznámky   |        |        |

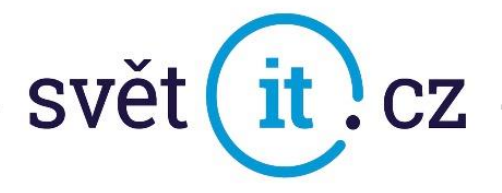

## Nebo dáme Nastavit ručně

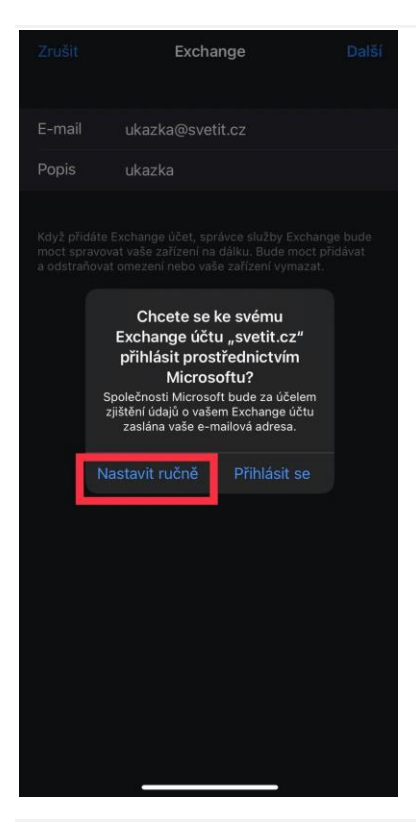

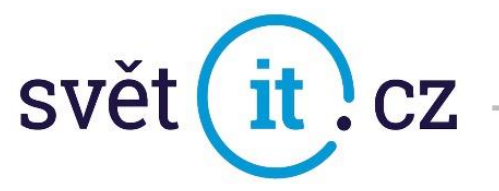

Postupujeme jako v nastavení automaticky. Po kliknutí na Další vyplníme dle obrázku

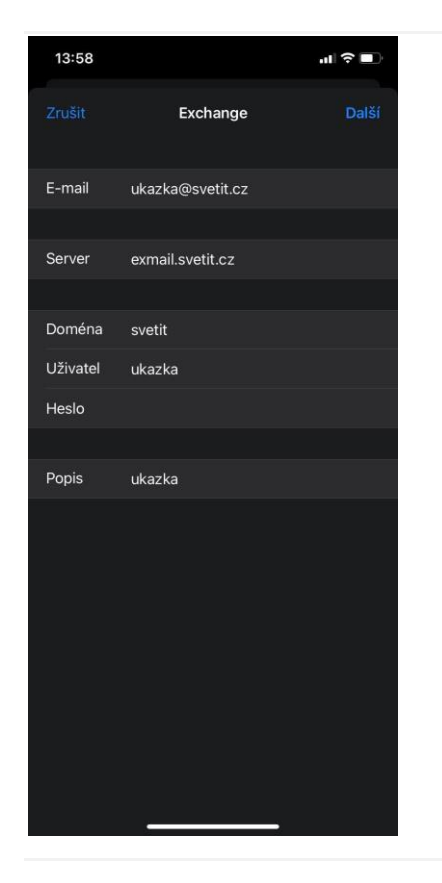

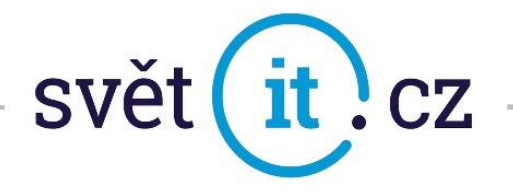

## II. Připojení přes webové rozhraní

• Do prohlížeče zadáme exchange-svetit.eu

| Outlook                   |
|---------------------------|
| Doména\uživatelské jméno: |
| svetit\ukazka             |
| Heslo:                    |
| → přihlásit               |
|                           |

• Vyplní se údaje, které vám byly zaslány e-mailem. Dáte Přihlásit a je hotovo